## SATIŞ MODÜLÜ

| Fiş No                                                      | Toptan Satış Faturası 👻                                                                                                 |                     |           |                            |                       |                 |                    |                                 |                                                     |                                 |
|-------------------------------------------------------------|----------------------------------------------------------------------------------------------------|---------------------|-----------|----------------------------|-----------------------|-----------------|--------------------|---------------------------------|-----------------------------------------------------|---------------------------------|
| Fiş Başlık Bilgileri<br>Genel Özel Alanlar Adres<br>Tarih - | Toptan Satış Faturası<br>Mal Alım İade Faturası<br>Fasona Mal Çıkış Faturası<br>Fasondan Mal Çiriş İadə Faturası        | +<br>Iumaralari SGK | 1         | Gün / Ti                   | arihi                 | ×               | Adres Q            |                                 | E-Fatura Bilgileri<br>Fatura Tipi<br>Kimlik Türü    |                                 |
| Fatura No<br>Irsaliye No<br>Cari Hesap<br>Depo<br>Kontrol   | Paskondan Mai Giriş hade Paturası<br>Perakende Satış Faturası<br>Alınan Hizmet İade Faturası<br>Verilen Hizmet Faturası | •                   |           | Fill Sevk Ti<br>İşlem Forn | arihi<br>n No<br>Kapa | •<br>ali Fatura |                    |                                 | F.Senaryo<br>Vergi Dairesi<br>Vergi No<br>Pk Etiket |                                 |
| Fiş Detay Bilgileri<br>Tip Stok Kodu                        | i Stok Adi                                                                                                    | Birim               | Ana Birim | Miktar                     | Net Miktar            | Brüt Miktar     | Birim Fiyat        | Döviz Cinsi                     | Döviz Kuru                                          | Döviz Fiyatı Kdv                |
|                                                             |                                                                                                    |                     |           |                            | 1                     |                 |                    |                                 |                                                     |                                 |
| * III.<br>Açıklama                                          |                                                                                                    |                     |           |                            |                       |                 | Döviz<br>Ta<br>İsl | oplam<br>konto<br>Kdv<br>vkifat | TL<br>Is<br>Te                                      | oplam<br>konto<br>Kdv<br>vkifat |
| Depodaki Açık<br>Stoklar Siparisler İrsaliyel               | er                                                                                                    |                     |           |                            |                       |                 | Genel To           | Window                          | Genel T                                             | oplam                           |

#### FATURA KESME İŞLEMİ

-Bu adımda fatura kesme işleminin adımlarını anlatacağımız bölümdür.

-Fatura kesme adımlarına ulaşabilmek için sırasıyla "Satış -> Hareketler - >Satış Faturaları" bölümünden ulaşabiliriz.

-Açılan fatura kesme ekranında fiş numarasının yanında yer alan açılır menüden yukarıdaki resimde görüldüğü gibi keseceğimiz fatura tipini seçeriz.

|                     | Fis      | No 40                 | Toptan S      | atış Faturası -                    |              |        |                 |               |        |                                        |                |                  |           |          |
|---------------------|----------|-----------------------|---------------|------------------------------------|--------------|--------|-----------------|---------------|--------|----------------------------------------|----------------|------------------|-----------|----------|
| Fiş Ba              | slik Bi  | gileri<br>zol Alaolar | Adres Makhuat | Eklor İlaili Bağlantılar Balan Nus | aralan       |        |                 |               |        | Adres                                  | E-I            | Fatura Bilgileri |           |          |
| Gen                 |          | zer mariai            | Aures Habiyat | Ener ugin bagianular beige ivun    | olar alarit. |        | 1.0000 (200.000 |               |        |                                        | FI             | atura Tipi       |           |          |
| 1993                | Tari     | 28.02.20              | 23 • 12:45    |                                    |              |        | Gün / Tarihi    | 0 28.02.202   | 3.*    | CAD. APEK ÜRETMEN                      | IS IS          | Milk Turu VKN    | ri Catura |          |
| Fat                 | ura Ni   | ·                     |               |                                    |              |        | felem Form No.  | 28.02.2023    | ÷.     | MERKEZI A BLOK NO6:<br>EYÜP / İstanbul | /135 Ver       | oi Dairesi RAY   | RAMPASA   |          |
| Cari                | Hesa     | 0006                  | O TUR TEK     | NİK HIRDAVAT SAN LTD STİ           |              |        | Lijien ronn no  |               |        | 2101 / 20000                           |                | Vergi No 086     | 0527993   |          |
| carr                | Dep      | 0000                  | Q MERKEZ      | DEPO                               |              |        |                 | Kapalı Fatura |        |                                        |                | Pk Etiket        |           |          |
|                     | Contro   | 1                     | *             |                                    |              |        |                 |               |        |                                        |                |                  |           |          |
|                     |          |                       |               |                                    |              |        |                 |               |        |                                        |                |                  |           |          |
| Fiş D               | etay Bi  | lgileri               |               | la ce a c                          | 1            | Line   | -               |               |        |                                        |                |                  | 1         | -        |
|                     | 0        | Tip                   | Stok Kodu     | Stok Adi                           | vna Birim    | Miktar | Birim Hyat      | KOV YUZDESI   | KOV D/ | H Satir Tutan                          | Kdv H. B. Hyat | Kdv Tutari       | Hire %    | Toplam I |
| , 1                 | •        | Malzeme               | 100X115 H8    | BENTELER HONLU BORU 100X115        | letre        | 5,000  | 770,0000        | 18            | нагіс  | 3.850,00                               | 770,0          | 00 693,0         | ) #Em     | 4.543    |
|                     | Ð        | Maizeme               | Teni sacir    | renisatir                          | _            |        |                 |               |        |                                        |                |                  |           |          |
| 2                   | -        |                       |               |                                    |              |        |                 |               |        |                                        |                |                  |           |          |
| 2                   | ۲        |                       |               |                                    |              |        |                 |               |        |                                        |                |                  |           |          |
| 2                   | ۲        |                       |               |                                    | 4            |        |                 |               |        |                                        |                |                  |           |          |
| 2                   | ۲        |                       |               |                                    |              |        |                 |               |        |                                        |                |                  |           |          |
| 2                   | •        |                       |               |                                    |              |        |                 | п             |        |                                        |                |                  |           |          |
| 2<br>3<br>Açık      | •        |                       | [             |                                    |              |        |                 | Π             |        | Doviz<br>Topla                         | n              | π                | Toplam    | 3.850,0  |
| 2<br>3<br>4<br>Açık | ⊕<br>ama |                       | Ĺ             |                                    |              |        |                 | п             |        | Dëviz<br>Topla<br>İskont               | n              | т.               | Toplam    | 3.850,0  |

-Ardından sırasıyla hangi cariye fatura kesim yapacaksak ilgili cari "Cari Hesap" alanından seçilir.

-İlgili fatura keseceğimiz stokun depo adı seçilir.

-Fiş detay bilgileri kısmından stok kodu bölümünden fatura kesimi yapacağımız stok çağrılır.

-Stok çağrıldıktan sonra ilgili stoğa ait birim, miktar, birim fiyatı vs. gibi alanlar doldurulur.

-bilgiler girildikten sonra ekranın sağ üst köşesinde yer alan "Kaydet" butonu ya da "F5" kısayol tuşuna basarak fatura kayıt işlemi tamamlanmış olur.

#### FATURA SİLME İŞLEMİ

-Bu adımda daha önce Atia programı içerisinde oluşturulmuş bir faturanın sistem üzerinden silme işleminini anlattığımız bir adımdır.

-Silmek istediğimiz faturaya ulaşmak için 2 temel yol vardır. Bunlardan birincisi sırasıyla "Cari -> Cari Hesap Ekstresi" alanına tıklanır.

-Açılan sayfanın sol üst bölümünde yer alan ilgili "Cari Adı" kısmından cari seçilir.

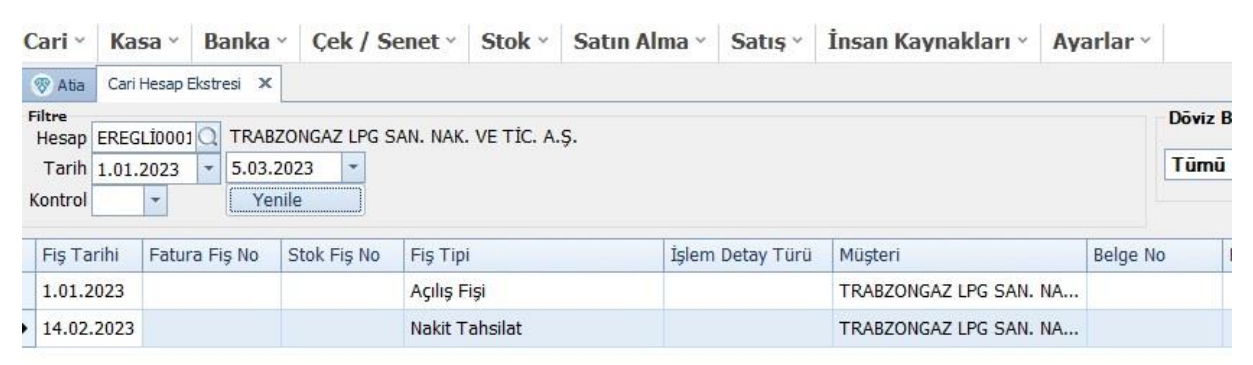

-Ardından ilgili cariye ait tarih aralığındaki silme işlemini de yapacağımız fatura bilgilerinin yer aldığı bilgiler karşımıza gelir.

-Silme işlemi yapacağımız faturayı tespit ettikten sonra üzerinde çift tıklayarak fatura detaylarının yer aldığı sayfayı ekrana getirir.

-Bu sayfa üzerinde ister Mouse tuşu ile sağ tıklayarak açılan menüden sil adımına tıklayıp silme işlemi sağlayabilir, istersek de ekranın sağ üst kısmında yer alan "Çöp Kutusu" işaretine tıklayıp silme işlemi yapabiliriz.

| 😵 Atia Yönetim Bilgi Sistemleri - v1.2.980                                            |                                       |             |           |                                |                     |             |                           |                        |             |                                              | 1000                         | D          |
|---------------------------------------------------------------------------------------|---------------------------------------|-------------|-----------|--------------------------------|---------------------|-------------|---------------------------|------------------------|-------------|----------------------------------------------|------------------------------|------------|
| X 📭 🏛 🌖 🎸                                                                             | İlk Kayıt<br>Önceki Kayıt             | 2           |           |                                |                     |             | -                         | • •                    | ▶ [         |                                              |                              |            |
| Cari ~ Kasa ~ Banka ~ Çek / S                                                         | Sonraki Kayıt<br>Son Kayıt            | Satış ~     | İnsan Kay | nakları ×                      | Ayarlar ~           |             |                           |                        |             |                                              |                              |            |
| Fiş No 611 Toptan S                                                                   | Kaydet<br>Sil                         |             |           |                                |                     |             |                           |                        |             |                                              |                              |            |
| Fig Başlık Bilgileri<br>Genel Özel Alanlar Adres Nakliyat<br>Tarih 25.02.2023 r 16:35 | Yeni Kayıt<br>Kapat<br>Kart Konvalama | əları       |           | Gün / Tar                      | hi 2 27.0           | 2.202: 💌    | Adres<br>01 Q<br>SEYHSIN/ | AN MAH. HI             | ÜSMEN       | E-Fatura Bilgi<br>Fatura Tipi<br>Kimlik Türü | eri<br>VKN                   |            |
| Fatura No PRL2023000000477                                                            | Yazdır                                |             |           | Fiili Sevk Tar<br>İşlem Form I | hi 27.02.2023<br>No | -           | KALFA SO<br>MERKEZI       | 0K. AVUKAT<br>K:3 D:49 | FLAR İŞ     | F.Senaryo<br>Vergi Dairesi                   | Temel Fatura                 |            |
| Cari Hesap TOVER GRUP Q TOVER G<br>Depo 01 Q MERKEZ                                   | Karta Git<br>Ekstre                   | TİC. LTD. Ş | ΤΪ.       |                                | Kapalı F            | atura 🔲     |                           |                        |             | Vergi No<br>Pk Etiket                        | 8580462829<br>urn:mail:86605 | defaultpk@ |
| Kontrol                                                                               | Kayıt Bilgisi<br>Ekran Düzenleme      | -           |           |                                |                     |             | İrsaliye No               |                        | УОК         | Î                                            |                              |            |
| Fiş Detay Bilgileri<br>Tin Stok Kodu                                                  | Görünümü Kaydet                       | Birim       | Ana Birim | Miktar                         | Net Miktar          | Brüt Miktar | Birim                     | Fivat                  | Döviz Cinsi | Döviz Ku                                     | ru Döviz                     | Fivati Kdv |
| ▶ 1 ③ Malzeme SK01                                                                    | İşlemler<br>Etiket Yazdır             | Adet        | Adet      | 1                              | 1                   |             | 0                         | 1.005,7200             |             | Jone Na                                      |                              | .,         |
| 2 🕑 Malzeme SK02                                                                      | E-Fatura Durum Sorgula                | Adet        | Adet      | 1                              | 1                   |             | 0                         | 1.204,2800             |             |                                              |                              |            |

-İkinci yol ise "Satış -> Listeler -> Satış Faturası Listesi" bölümünden kesmiş olduğumuz faturaların listesine ulaşırız.

| Cari | Kasa ~        | Banka ~ Çe                     | k / Senet ~ | Stok - S | Satın Alma - | Satış *      | İnsan Kaynakları -      | Ayarlar ~          |           |             |        |
|------|---------------|--------------------------------|-------------|----------|--------------|--------------|-------------------------|--------------------|-----------|-------------|--------|
| 🛞 AB | Fatura Listes | i X                            |             |          |              | ← Satış List | teler                   |                    |           |             |        |
| >    | Tarih         | <ul> <li>Vade Tarih</li> </ul> | Fiş Tipi    | Fiş No   | Belge No     | > Satış İ    | rsaliye Listesi         | Cari Hesap Adı     | Depo Kodu | Depo Adı    | Miktar |
|      |               |                                |             |          |              | > Satış F    | atura Listesi           |                    | 1         |             |        |
|      | 25.02.2023    | 27.02.2023                     | Toptan S_   | 611      | PRL2023000   | > Gönde      | rilen E-Fatura Listesi  | TOVER GRUP SOS     | 01        | MERKEZ DEPO | 2      |
|      | 25.02.2023    | 27.02.2023                     | Toptan S_   | 610      | PRL2023000   | > Iptal E    | idilen E-Fatura Listesi | TOVER GRUP SOS.    | 01        | MERKEZ DEPO | 2      |
|      | 25.02.2023    | 27.02.2023                     | Toptan S_   | 609      | PRL2023000   | > Nakiya     | at Bedelleri            | ÖZTIRYAKILER SA.   | 01        | MERKEZ DEPO | 1      |
|      | 25.02.2023    | 27.02.2023                     | Toptan S_   | 608      | PRL2023000   |              | ÖZTÍRYAKÍLER            | ÖZTÍRYAKÍLER MA.   | 01        | MERKEZ DEPO | 1      |
|      | 25.02.2023    | 27.02.2023                     | Toptan S_   | 607      | PRL2023000   | _            | ESIN GIDA/U/H           | ESIN GIDA ÜRETIM.  | 01        | MERKEZ DEPO | 2      |
|      | 25.02.2023    | 27.02.2023                     | Toptan S_   | 606      | PRL2023000   | _            | SUDE KAZAN              | SUDE KAZAN ISI SL  | 01        | MERKEZ DEPO | 2      |
|      | 25.02.2023    | 27.02.2023                     | Toptan S_   | 605      | PAF2023000   | _            | HARUN SARIGÜ            | L SUDE TEKNIK-HA.  | 01        | MERKEZ DEPO | 2      |
|      | 25.02.2023    | 27.02.2023                     | Toptan S_   | 604      | PRL2023000   | į.           | SISTEM ALM. / U         | SISTEM ALÜMINY     | 01        | MERKEZ DEPO | 1      |
|      | 25.02.2023    | 27.02.2023                     | Toptan S_   | 603      | PRL2023000   | -            | SAYSAN/U/H              | SAYSAN MEKATR.     | 01        | MERKEZ DEPO | 1      |
| lfre | 25.02.2023    | 27.02.2023                     | Toptan S_   | 602      | PRL2023000   | <u>e</u> l   | POWERAS/U/H             | POWERAS ENDUS.     | 01        | MERKEZ DEPO | 1      |
| E    | 25.02.2023    | 27.02.2023                     | Toptan S_   | 601      | PRL2023000   | _            | MARMARA PAM.            | LİLA KAĞIT SANAYL  | 01        | MERKEZ DEPO | 3      |
|      | 25.02.2023    | 27.02.2023                     | Toptan S_   | 600      | PRL2023000   | -            | FORTA INŞAAT            | FORTA INŞAAT SA.   | 01        | MERKEZ DEPO | 3      |
|      | 25.02.2023    | 27.02.2023                     | Toptan S_   | 599      | PRL2023000   | -            | HEDEF MAKINA            | Hedef-Mak. Yedek _ | 01        | MERKEZ DEPO | 2      |
|      | 25.02.2023    | 27.02.2023                     | Toptan S_   | 598      | PRL2023000   |              | HEDEF MAKINA            | Hedef-Mak. Yedek _ | 01        | MERKEZ DEPO | 2      |

-Gelen ekranda silmek isteğimiz faturayı bulup üzerinde çift tıklayarak faturanın detaylarının yer aldığı fatura ekranı listesine girmiş oluruz.

-Buradan herhangi bir yer de Mouse ile sağ tıklayarak "Sil" ya da ekranın sağ üst köşesinde yer alan "Çöp Kutusu" işaretine basarak silme işlemini yapmış oluruz.

## **IRSALİYE OLUŞTURMA İŞLEMİ**

-Bu adımda bizim için önemli diğer konu olan irsaliye oluşturma adımlarını inceliyor olacağız.

-İrsaliye oluşturmada ilgili sayfaya ulaşmak için sırasıyla "Satış -> Hareketler -> Satış İrsaliyeleri"> adımları ile ulaşabiliriz.

|                      | Fiş N                   | 630                                    | Toptan                   | Satış İrsəliyesi 🔹 👻                                                   |                |           |                            |                 |             |             |             |                                           |              |          |
|----------------------|-------------------------|----------------------------------------|--------------------------|------------------------------------------------------------------------|----------------|-----------|----------------------------|-----------------|-------------|-------------|-------------|-------------------------------------------|--------------|----------|
| Fiş Başlı<br>Genel   | lik Bilgil<br>Öze       | le <del>ri</del><br>I Alanlar <i>I</i> | dres   Mal A             | n Satış İrsaliyesi<br>Im lade İrsaliyesi<br>Ia Mal Cikre İrsaliyesi    | lumaralari SGK |           |                            |                 |             | Adres       |             | E-Fatura Bilgileri<br>Fatura Tipi         |              | -        |
| 1<br>Irsaliy<br>Evra | Tarih<br>ye No<br>sk No | 02.03.2023                             | Fasor<br>Perak<br>Özel F | ıdan Mal Giriş İade İrsaliyesi<br>ende Satış İrsaliyesi<br>Tiş (Çıkış) |                |           | Fiili Sevk T<br>Işlem Form | arihi 2.03.2023 | •           |             |             | Kimlik Türü<br>F.Senaryo<br>Vergi Dairesi |              |          |
| Carl Hi<br>I<br>Ko   | lesap<br>Depo<br>ontrol | 01                                     | Q<br>Q<br>MERKE          | Z DEPO                                                                 |                |           | Tekni                      | k No            |             |             |             | Vergi No<br>Pk Etiket                     |              |          |
| Fiş Deta             | wy Bilgi                | leri                                   |                          |                                                                        |                |           |                            |                 |             |             |             |                                           |              |          |
|                      | 1                       | Tip SI                                 | ok Kodu                  | Stok Adı                                                               | Birim          | Ana Birim | Miktar                     | Net Miktar      | Brüt Miktar | Birim Fiyat | Dóviz Cinsi | Döviz Kuru                                | Döviz Fiyatı | Kdy Yūzi |
| . 1                  | 0                       | Malzerne 12                            | n/sate                   | Yenisate                                                               |                |           | 1000                       |                 |             |             |             |                                           |              |          |

-Fiş tipi yanında yer alan açılır menüden ne tür bir irsaliye kesecek isek (Malı Alım iade irsaliyesi, Fasona Mal Çıkış İrsaliyesi vs.) gibi tür de irsaliye seçimi yapmamıza olanak sağlar.

-İrsaliye kesmek için program üzerinde seçmemiz gereken 3 temel adım vardır.

-Bunlardan ilki irsaliyenin hangi cari hesaba kesileceğini sayfa üzerinde yer alan "Cari Hesap" bölümünden ilgili cari hesap seçilir.

-İkinci adımımız stokların hangi depodan çıkacağını işaretlemek adına "Depo" bölümünden ilgili depo seçimi yapılır.

-Buraya kadar irsaliyemiz için gerekli olan cari hesap ve depo seçimi işlemlerini tamamlamış olduk

| Cari ~  | Ka                  | asa ~ B       | Banka ~    | Çek / Senet ~           | Stok ~         | Satın Alma ~      | Satış ~     | İnsan Kay | /nakları ~     | Ayarlar ~      |                |
|---------|---------------------|---------------|------------|-------------------------|----------------|-------------------|-------------|-----------|----------------|----------------|----------------|
| 😵 Atia  | Sat                 | ış Fişleri 🗙  | 611 - Top  | otan Satış İrsaliyesi 🗙 |                |                   |             |           |                |                |                |
|         | Fiş                 | No 611        |            | Toptan Satış İrsa       | liyesi         | <b>*</b>          |             |           |                |                |                |
| Fiş Baş | lık Bil             | gileri        | Lines I    |                         |                |                   |             | 1         |                |                |                |
| Gene    | Ö                   | zel Alanlar   | Adres      | Nakliyat Ekler          | İlgili Bağlant | alar Belge Numar  | aları SGK   |           |                |                |                |
|         | Tarih               | 25.02.20      | 023        | 16:35                   | ~              |                   |             |           |                |                |                |
| İrsali  | ye No               |               |            |                         | İrsəliye       |                   |             |           | Fiili Sevk Tar | ihi 27.02.2023 | •              |
| Evr     | ak No               |               |            |                         |                |                   |             |           | Işlem Form I   | No             |                |
| Cari I  | Hesap               | TOVER         | GRUP C     | TOVER GRUP SO           | SYAL HIZME     | TLER INŞ. SAN. VE | TIC. LTD. Ş | 5TI.      | I eknik        | NO             |                |
|         | Depo                | 01            | C          | MERKEZ DEPO             |                |                   |             |           |                |                |                |
| K       | ontro               |               |            |                         |                |                   |             |           |                |                |                |
|         |                     |               |            |                         |                |                   |             |           |                |                |                |
| Fiş Det | tay Bi              | gileri<br>Tin | Stok Kod   | lu Stok A               | 4              |                   | Birim       | Ana Birim | Miktar         | Net Miktar     | Brüt Miktar    |
| ▶ 1     | <b>(</b> + <b>)</b> | Malzeme       | SK01       | is guy                  | <br>FNLÍĞÍ UZM | ANLIĞI HİZMETİ    | Adet        | Adet      | 1              | 1              | bi de l'intedi |
| 2       | •                   | Malzeme       | SK02       | İSYERİ                  | HEKİMLİĞİ I    | HİZMETİ           | Adet        | Adet      | 1              | 1              |                |
| 3       | •                   | Malzeme       | Yenisatır  | Yenisat                 | r              |                   |             |           |                |                |                |
| 4       | Đ                   |               |            |                         |                |                   |             |           |                |                |                |
|         |                     |               |            |                         |                |                   |             |           |                |                |                |
| 4       |                     |               |            |                         |                |                   |             |           | 2,00           | 2,00           | C              |
| 4       |                     | 111           | <u>u</u>   |                         |                |                   |             |           |                |                |                |
| Açıkla  | ma                  |               |            |                         |                |                   |             |           |                |                |                |
|         |                     |               |            |                         |                |                   |             |           |                |                |                |
|         |                     |               |            |                         |                |                   |             |           |                |                |                |
|         |                     |               |            |                         |                |                   | Y           |           |                |                |                |
| Açıl    |                     | Fatura        | Açık       |                         |                |                   |             |           |                |                |                |
| Sipari  | şler                | aturd         | İrsaliyele | er                      |                |                   |             |           |                |                |                |

-Üçüncü adım olarak fiş detayları kısmından ilgili sevk edilecek stok bilgileri(stok kodu, stok adı, birim vs.) gibi alanlar doldurulur.

-Ardından üç temel adım doldurulduktan sonra ekranın sağ alt kısmında yer alan toplam tutar değerleri elimizdeki verilere göre karşılaştırılır.

-Gerekli kontroller sağlandıktan sonra ekranın sağ üst kısmında yer alan "Kaydet" ya da "F5" kısayol tuşuna basılarak irsaliye kayıt işlemi tamamlanmış olur.

|     | Atia | Satış Fişleri | ×                     |        |          |          | + | Satış Listeler         |        |       |           |           |             |            |   |
|-----|------|---------------|-----------------------|--------|----------|----------|---|------------------------|--------|-------|-----------|-----------|-------------|------------|---|
| >   |      | Tarih 🔹       | Fiş Tipi              | Fiş No | Belge No | Evrak Ne | > | Satış İrsaliye Listesi |        | 2     | Depo Kodu | Depo Adı  | Brüt Miktar | Net Miktar | 1 |
|     | 9    |               |                       |        |          |          | > | Satış Fatura Listesi   |        | 1     |           | 1         |             |            |   |
|     |      | 25.02.2023    | Toptan Satış İrsaliy  | 611    |          |          | > | Gönderilen E-Fatura L  | istesi | 000.  | 01        | MERKEZ D. | 0           |            | 2 |
|     |      | 25.02.2023    | Toptan Satış İrsaliy  | 610    |          |          | > | Iptal Edlen E-Fatura L | istesi | 000_  | 01        | MERKEZ D. | 0           | 1          | 2 |
|     |      | 25.02.2023    | Toptan Satış İrsaliy  | 609    |          |          | > | Nakliyat Bedelleri     |        | .000_ | 01        | MERKEZ D. | 0           |            | 1 |
|     |      | 25.02.2023    | Toptan Satış İrsaliy  | 608    |          |          |   | ÖZTİRYAKİLER MA.       | PRL202 | 3000  | 01        | MERKEZ D  | 0           |            | 1 |
|     |      | 25.02.2023    | Toptan Satış İrsaliy_ | 607    |          |          |   | ESIN GIDA ÜRETIM_      | PRL202 | 3000_ | 01        | MERKEZ D. | 0           |            | 2 |
|     |      | 25.02.2023    | Toptan Satış İrsaliy_ | 606    |          |          |   | SUDE KAZAN ISI SI.     | PRL202 | 3000_ | 01        | MERKEZ D. | 0           | 13         | 2 |
|     | 3    | 25.02.2023    | Toptan Satış İrsaliy  | 605    |          |          |   | SUDE TEKNIK- HAR_      | PAF202 | 3000  | 01        | MERKEZ D. | 0           | 33         | 2 |
|     |      | 25.02.2023    | Toptan Satış İrsaliy  | 604    |          |          |   | SİSTEM ALÜMİNYU.       | PRL202 | 3000_ | 01        | MERKEZ D. | 0           |            | 1 |
|     |      | 25.02.2023    | Toptan Satış İrsaliy  | 603    |          |          |   | SAYSAN MEKATRO.        | PRL202 | 3000. | 01        | MERKEZ D. | 0           |            | 1 |
| 101 |      |               |                       |        |          |          |   |                        |        |       |           |           |             |            |   |

## İRSALİYE SİLME İŞLEMİ

-Bu adımda daha önce oluşturduğumuz bir irsaliyeyi nasıl sileceğimizi anlattığımız bir adımdır.

-İlk etapta silim yapacağımız irsaliyeye ulaşmak için sırasıyla "Satış -> Listeler -> Satış İrsaliye Listesi "kısmına giriş yaparız.

-Buradan silim yapacağımız irsaliyeyi bularak çift tıklayarak irsaliye detaylarının yer aldığı ilgili sayfaya ulaşırız.

-Daha sonra ilgili sayfa üzerinde Mouse ile sağ tuş "Sil" ya da ekranın sağ üst kısmında yer alan "Çöp Kovası" işareti tıklanarak silme işlemi tamamlanmış olur.

| 0       | Atia                                       | Sabs                                          | Fişleri X                   | 605 - Top | itari Satiş İrs | saliyesi 🔅 | ×                  |             |            |           |                                            |                           |             |   |
|---------|--------------------------------------------|-----------------------------------------------|-----------------------------|-----------|-----------------|------------|--------------------|-------------|------------|-----------|--------------------------------------------|---------------------------|-------------|---|
|         |                                            | Fiş I                                         | No 605                      |           | Toptan          | Satış İrs  | aliyesi 🔹          |             |            |           |                                            |                           |             |   |
| Fiş     | Başhi<br>enel                              | 6 Bilg                                        | i <b>leri</b><br>el Alanlar | Adres     | Nakliyat        | Ekler      | İlgili Bağlantılar | Belge Numar | raları SGK |           |                                            |                           |             | ^ |
| tr<br>C | T<br>saliye<br>Evrał<br>ari He<br>D<br>Kor | arih<br>e No<br>k No<br>esap<br>lepo<br>htrol | 25.02.200<br>HARUN S<br>01  | 23        | SUDE T          | EKNÍK- H   | HARUN SARIGÜL      |             |            |           | Fiili Sevk Tan<br>İşlem Form I<br>Teknik I | hi 27.02.2023<br>lo<br>lo |             | F |
| Fig     | ; Deta                                     | y Bilg                                        | jileri                      | 411       |                 |            |                    |             | 1 cm       |           |                                            |                           |             |   |
|         |                                            |                                               | Tip                         | Stok Kod  | tu 👘            | Stok       | Adı                |             | Birim      | Ana Birim | Miktar                                     | Net Miktar                | Brüt Miktar |   |
| •       | 1                                          | 0                                             | Malzeme                     | SK01      |                 | İŞ GÜ      | IVENLİĞİ UZMANL    | IĞI HİZMETİ | Adet       | Adet      | 1                                          | 1                         |             | 0 |
|         | 2                                          | ۲                                             | Malzeme                     | SK02      |                 | İŞYER      | Rİ HEKİMLİĞİ HİZM  | IETİ        | Adet       | Adet      | 1                                          | 1                         |             | 0 |
|         | 3                                          | •                                             | Malzeme                     | Yenisatir |                 | Yen/s      | ate                |             |            |           |                                            |                           |             |   |

# SATIŞ TEKLİF YÖNETİMİ İŞLEMİ

-Bu adım üzerinde müşterilerimize ürün satışı yapmadan önce teklif amaçlı bir form işleminin yapıldığı adımdır.

-Sırasıyla "SATIŞ -> HAREKETLER -> SATIŞ TEKLİFLERİ" bölümünden ulaşabiliriz.

| Atia S                           | atış Teklif Yönetimi           | ×    |                               |                                   |    |                          | + 5         | atış Hareketler                                                                                   |                                      |       |        |                          |           |                                                      |          |
|----------------------------------|--------------------------------|------|-------------------------------|-----------------------------------|----|--------------------------|-------------|---------------------------------------------------------------------------------------------------|--------------------------------------|-------|--------|--------------------------|-----------|------------------------------------------------------|----------|
| Firma Bilg<br>Teklif No<br>Tarih | leri<br>202303041<br>4.03.2023 |      | Müşteri<br>Müşte<br>Teklifi V | Kodu<br>ni Adi<br>Yetidi<br>Veren | a  |                          | > > > > >   | Satış Teklifleri<br>Proforma Fatura<br>Satış Siparışleri<br>Satış İrsalyeleri<br>Satış Faturaları | ekli<br>rihi<br>ekli<br>resi<br>resi |       |        | Kur Bilgik<br>USD<br>EUR | 20,0555   | Indirim Bilgleri<br>Genel Indirim %<br>Genel Indirim |          |
| Sira No                          | Tanh                           | Onay | Revizyon Ekie                 | Faturalandir                      | 10 | Detay Ekker<br>Stok Kodu | ><br>><br>> | Sevkiyat Planlama<br>Sipariş Stok Durumları<br>Satış Sipariş Düzenleme                            | )öviz                                | Cinsi | Miktar | Sabş Fiyab               | Alş Fiyab | Kullanio Sayis Dövi                                  | z Fiyati |

-Teklif oluştururken açılan panelin üzerinde yer alan "Müşteri Kodu" kısmından ilgili cari hesap seçilir, İsteğe bağlı olarak "Teklif Veren" alanından teklifi oluşturan kişide seçilir.

| Firma Bilgi        | ileri                  |      | Müşteri       | Kodu TEKNO    | YA Q      |                            |          | Ödeme Şekli                        | Vadeli         |           | Kur Bilgil | eri         | İndirim Bilgileri                            | İlgili Bağlar | ntılar         |
|--------------------|------------------------|------|---------------|---------------|-----------|----------------------------|----------|------------------------------------|----------------|-----------|------------|-------------|----------------------------------------------|---------------|----------------|
| Teklif No<br>Tarih | 202303041<br>4.03.2023 |      | Müşte         | eri Adı TEKNO | YAPI KİMI | ASALLARI SAN. VE TİC. A.Ş. |          | Vade Gün / Tarihi                  | 260 1          | 9.11.2023 | USD        | 18,8927     | Genel İndirim % 0,00<br>Genel İndirim 0,0000 |               |                |
|                    |                        |      | Teklifi       | Veren 01      | Qн        | iseyin                     |          | Termin Süresi<br>Geçerlilik Süresi | 200 2<br>100 1 | 0.09.2023 | -          |             |                                              |               |                |
| Sıra No            | Tarih                  | Onay | Revizyon Ekle | Faturalandır  |           | Detay Ekler Teklif Takib   | i ]      |                                    |                |           |            |             |                                              |               |                |
| •                  | 1 4.03.2023            |      | ¢             | ò             | 0         | Stok Kodu                  | Stok Adı | Döv                                | iz Cinsi       | Miktar    | Sabş Fiyab | Alış Fiyatı | Kullanıcı Sayısı Döviz Fiyati                | İndirim %     | İndirim Tutarı |
| *                  |                        |      | Ð             | à             | 0         | I 004                      | VARİL    |                                    |                | 5,0000    | 100,0000   | 75,0000     |                                              | 0,00          | 0,0000         |
|                    |                        |      |               |               | 1         |                            |          |                                    |                |           |            |             |                                              |               |                |

-Daha sonra teklifin ödeme şekli, vade gün, evrak şekli, termin tarihi ve geçerlilik süresi gibi alanlar doldurulur.

-Ardından stok bilgilerini girmeden önce sol orta bölümde yer alan "Revizyon alanı" üzerinden revizyon ekle seçeneği tıklanarak ilgili sipariş teklifi için revizyon adımı tamamlanır.

-Detay kısmında yer alan Teklif verilecek ürünlerin stok bilgileri, fiyat vs. gibi alanlar doldurulur.

-Ekranın sağ üst kısmında yer alan "Kaydet" bölümü tıklanarak işlem tamamlanarak teklif oluşturulmuş olur.

## SATIŞ SİPARİŞLERİ İŞLEMİ

-Bu bölüm üzerinde müşteriden gelen siparişleri oluşturacağımız bir adımdır.

- " Satış -> Hareketler -> Satış Siparişleri" bölümünden ilgili bölüme ulaşmış oluruz.

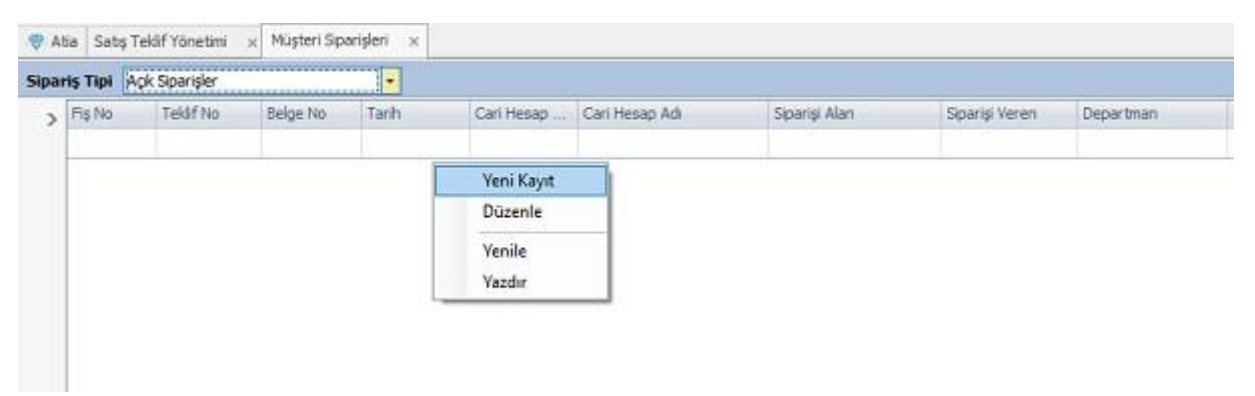

-Yukarıda resimde gördüğünüz gibi açılan pencerede mouse ile sağ tıklayarak açılan kısayol menüde "Yeni Kayıt" seçeneği tıklanır.

| tia Satış Teklif Yönetimi | × Müşteri Si | parişleri x Mü | şteri Siparişi 🛛 🗙 |              |       |               |             |                                                                                                    |                               |           |            |
|---------------------------|--------------|----------------|--------------------|--------------|-------|---------------|-------------|----------------------------------------------------------------------------------------------------|-------------------------------|-----------|------------|
| Fiş No                    | C            |                |                    |              |       |               |             |                                                                                                    |                               |           |            |
| Sipariş Başlık Bilgileri  |              |                |                    |              |       |               |             |                                                                                                    |                               |           | 10         |
| Tarih                     | 4.03.2023    |                |                    |              |       | S             | pariş Türü  | Müşteri Siparişi                                                                                                    | Şube                          |           |            |
| Belge No                  |              | -              |                    |              |       | Ö             | leme Şekli  |                                                                                                    | <ul> <li>Departman</li> </ul> |           |            |
| Müşteri                   |              | Q              |                    |              |       | Vade G        | un / Tarihi |                                                                                                    | <ul> <li>Proje</li> </ul>     |           |            |
| Siparişi Alan             |              | Q              |                    |              |       | Fiy           | atlandırma  |                                                                                                    | <ul> <li>Vade Kodu</li> </ul> |           |            |
| Siparişi Onaylayan        |              | Q              |                    |              |       |               | Durumu      |                                                                                                    | -                             |           |            |
| Sipariş Talebi Açan       |              |                |                    |              |       |               |             | and the second second se |                               |           |            |
| Tedarikçi                 |              | Q              |                    |              |       |               |             | E-Posta Gonde                                                                                                    |                               |           |            |
| ariş Detay Bilgileri      |              |                |                    |              |       |               |             |                                                                                                    |                               |           |            |
| Stok Kodu                 | Stok Adı     |                | Vade Kodu          | Siparis Tipi | Birim | Vade Aciklama | Vade Günü   | Vade Tarihi                                                                                                    | Müşteri Parti No              | Renk Kodu | Marka Kodi |

-Bu sayfa üzerinde ekranın sipariş başlık bilgileri(Müşteri, Sipariş Alan vs.) ilgili alanlar doldurulur.

-Ardından sipariş detay bilgileri kısmından müşterinin talep ettiği stokların bilgilerinin girişleri yapılır. Ekranın sağ üst bölümünden "Kaydet" butonu tıklanır.

### SATIŞ RAPORLARI İŞLEMİ

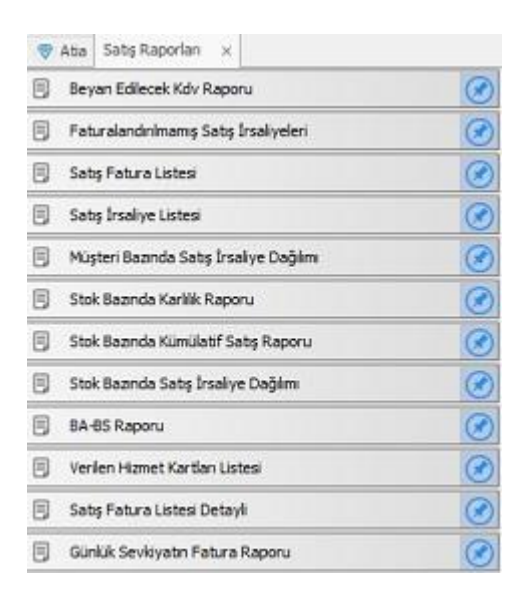

-Bu adım üzerinden satış modulünde fatura ve irsaliye içerisinde yaptığımız işlemlere ait rapor bilgilerini dökebileceğimiz bir adımdır.

- " Satış -> Satış Raporları " kısmından ilgili alana ulaşım sağlarız.

-Ba & Bs raporları, Satış Fatura Listeleri vs. gibi daha birçok raporu bu alan üzerinden çekeriz.

### SATIŞ SİPARİŞ RAPORLARI İŞLEMİ

| Cari ~ | Kasa ~            | Banka ~        | Çek / Senet ~ | Ste |
|--------|-------------------|----------------|---------------|-----|
| 😵 Atia | Satış Sipariş R   | taporları ×    |               |     |
| 🗐 Müş  | teri Bazında Sip  | bariş Dağılımı |               |     |
| 🗐 Müş  | teri Sipariş List | esi            |               |     |
| 🗐 Sipa | riş Malzeme Du    | irum Raporu    |               |     |
| 🗐 Stok | . Bazında Sipari  | iş Dağılımı    |               |     |
| 🗐 Sipa | riş Kontrol Rap   | oru            |               |     |
| 🗐 Müş  | teri Sipariş Ayr  | ıntılı Rapor   |               |     |
| 🗐 Sati | r Bazinda Satis   | Raporu         |               |     |

-Bu işleme sırasıyla "Satış -> Satış Sipariş Raporları" alanı üzerinden ulaşabilirsiniz.

-Bu adım içerisinde "Müşteri bazında sipariş dağılımları, Sipariş malzeme durum raporu vs." gibi rapor işlemlerini gerçekleştirebilirsiniz.